学習者用PC、 家庭PCの設定 方法

Chromebookや家庭のPCを 家庭のインターネットに接続す る主な方法

接続の方法

①家庭の無線LAN (Wi-Fi) で接続する方法
 ②スマートフォンのテザリングで接続する方法
 ③家庭のPC等からの接続について

## ①家庭の無線LAN(Wi-Fi)で接続する方法

| Ι | םלדס                                                | ר ש <b>ה</b>             | \$ v                     |
|---|-----------------------------------------------------|--------------------------|--------------------------|
|   | <b>⊗</b><br>未接続 •<br>なし                             | <b>Bluetooth</b> ・<br>オン | <b>†</b><br>ユーザー補… ・     |
| オ | <ul> <li>○</li> <li>通知 </li> <li>ン: 全アプリ</li> </ul> | <b>で</b><br>夜間モード<br>オフ  | ■<br>キーボード <b>・</b><br>あ |
|   | >                                                   |                          | •     •                  |

|            | 2               |      | 2                              |    |
|------------|-----------------|------|--------------------------------|----|
|            | トワーク            | © \$ | ・クへの接続                         |    |
|            | W: F:           |      | 501HWa-524CA2                  |    |
|            | WI-FI           |      | セキュリティ                         |    |
| <b>▼</b> a | 501HWa-524CA2   |      | PSK (WPAまたはRSN)                |    |
| <b>T</b> a | Xperia XZ_3f7b  |      | パスワード                          | •  |
| <b>▼</b> a | DIRECT-92A334A2 |      | このデバイスの他のユーザーにこのネットワークの使用を許可する | 0  |
| 8          | Buffalo-G-59D4  |      | キャンセル                          | 接続 |

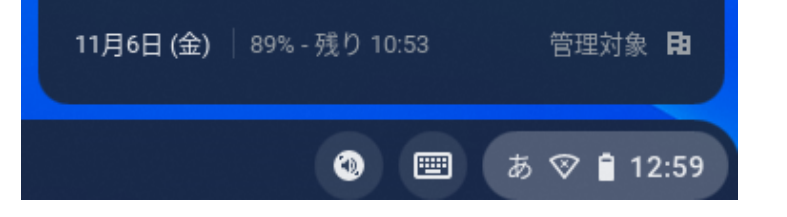

Chromebookのツール バー(右下の時刻表示の 部分)をクリックします。 家庭の無線LANルー
ターのSSIDの表示を選んでクリックします。
(SSIDは、御自宅の無線LANルーターをご確認ください。)

図のような画面が表示され るので、パスワードを入力し ます。 右下の青色「接続」 ボタン をクリックすれば完了です。

Θ

②スマートフォンのテザリングで接続する方法

※こちらの手順は、ご使用のスマートフォンの機種によって、表示のされ方や 表記が異なります。

|     | a 🚓       | " 🗇 🤶 📶 78% 🛢 13:23 | <b>A </b>        | M 🚸                             | 🦻 i 🕕 i              | 4G+<br>  |
|-----|-----------|---------------------|------------------|---------------------------------|----------------------|----------|
| 設定  |           | ۹                   | ÷                | テザリング                           | ,                    |          |
| 無線と | ネットワーク    |                     | USB5             | ーザリング<br>接続されていませ               | h                    |          |
| 4   | 機内モード     |                     |                  | - 10115 . 48                    |                      |          |
| 1   | Wi-Fi     |                     | WI-FI<br>[Xperia | テ <b>ザリンク</b><br>a XZ_3f7b]が有効で | ্র                   | •        |
| 8   | Bluetooth |                     | Wi-Fi<br>Wi-Fi   | <b>テザリング設定</b><br>Fザリングを設定お     | るよび管理                | します      |
|     | データ使用     |                     | 724              | タッチテザリング                        | Ť                    |          |
|     | 機器接続      |                     | 機器同              | 士を接触させて、                        | Wi-Fi経由 <sup>-</sup> | でテザリングを行 |
| •   | その他の設定    |                     | Bluet<br>この携     | ooth <b>テザリング</b><br>帯電話のインター   | ネット接紙                | 売を共      |

スマートフォンの「設定」→「無線とネットワーク」→「テザリング設定」で 「Wi-Fiテザリング」をONにします。

※「」内の表記や表示順は端末によって異なります。

|                | Wi-Fi 🕫 🖜                                |
|----------------|------------------------------------------|
| T              | Xperia XZ_3f7b                           |
| ネットワーク名(SSID)  | 未接続 ▼ Bluetox<br>なし オン ▼ DIRECT-92A334A2 |
| Xperia X7 3f7b | ⊖ ● Buffalo-G-59D4                       |
|                | 通知 → 夜間モート                               |

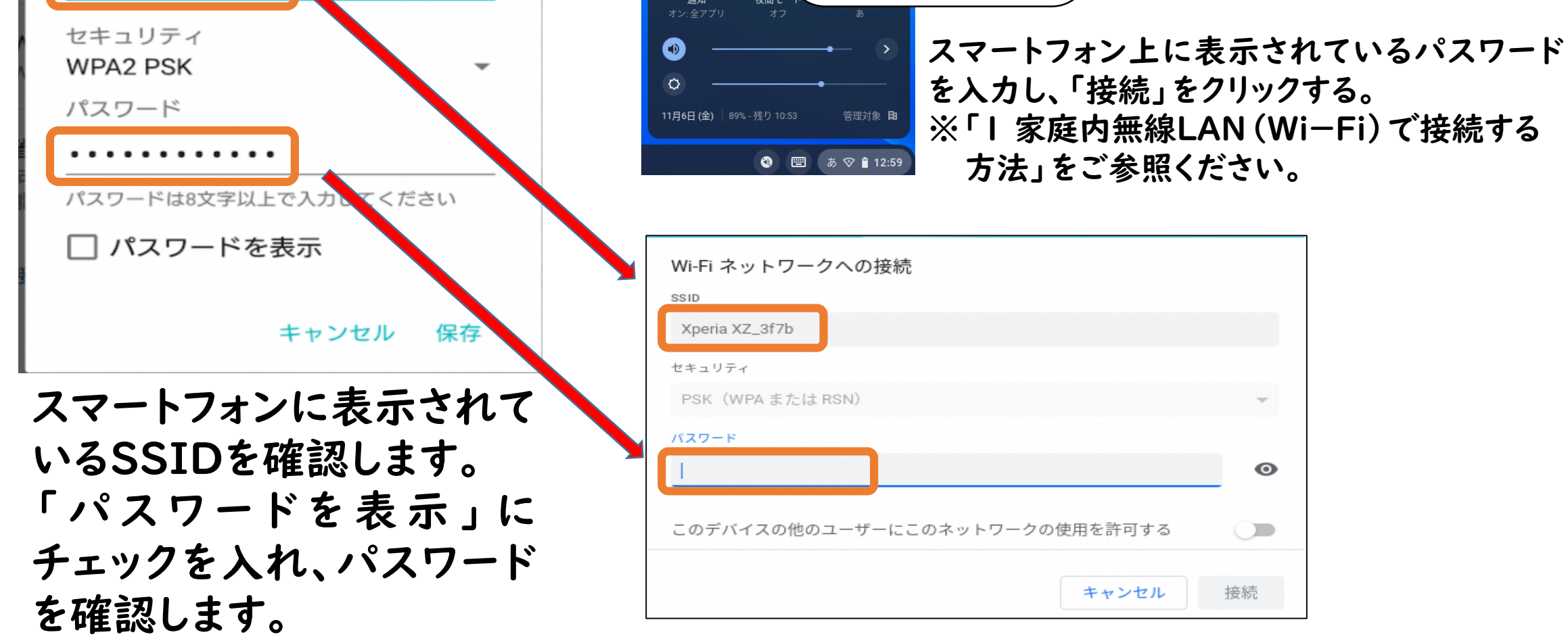

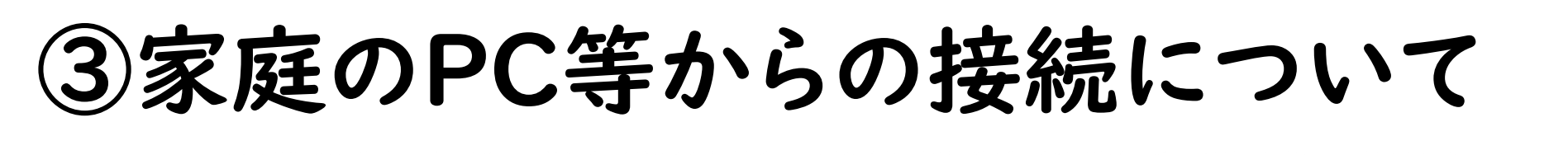

## <u>「Google Workspace」へのアクセスについて</u>

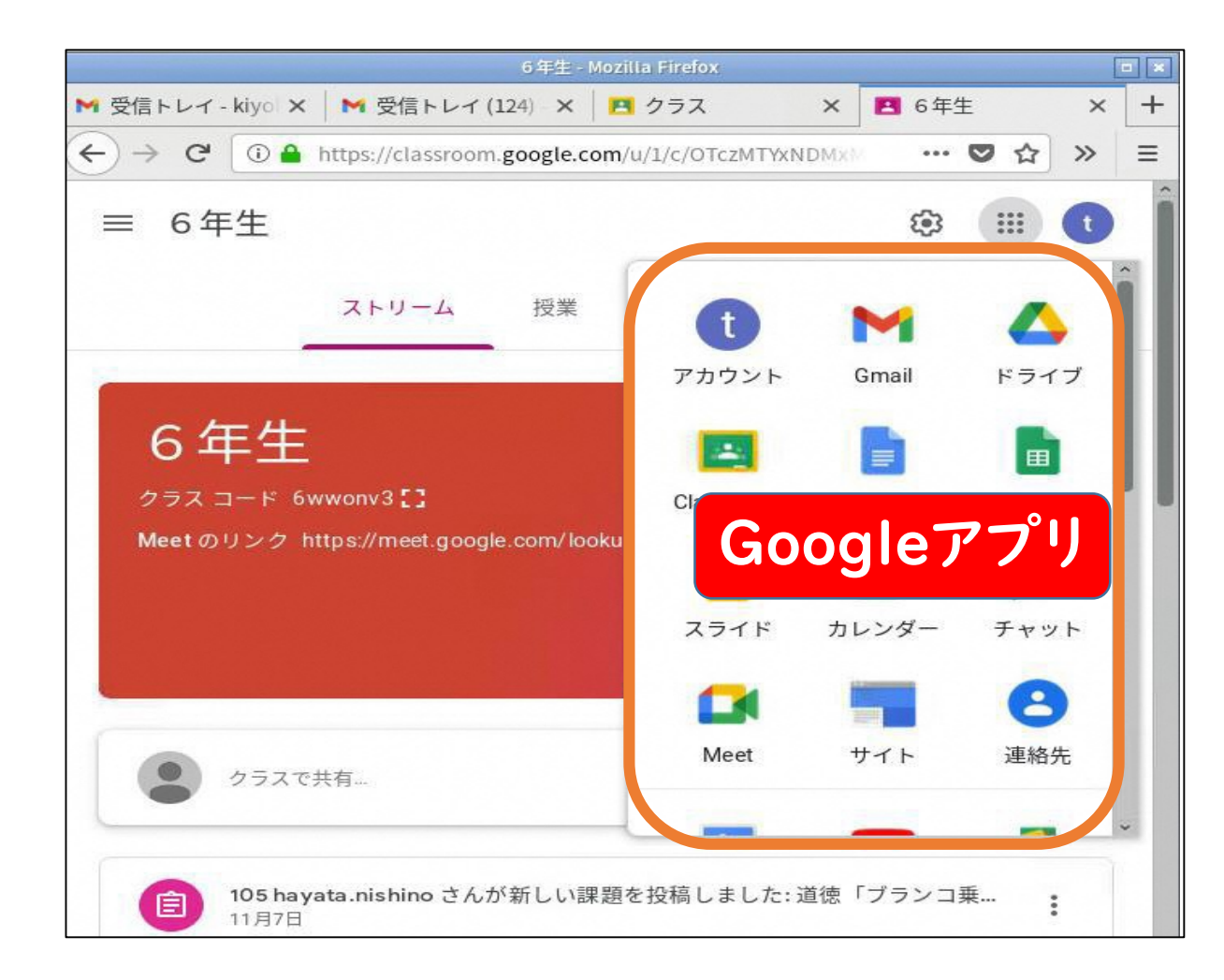

- ・一人一人にGoogleアカウントが
   発行されています。
- ・パスワードも個人で設定されています。
- Googleのトップページより、右上の「ログイン」を選択し、アカウントとパスワードを入力してください。
- ※アカウントとパスワードの管理に お気を付けくだい。※ログインの際は、延岡市で発行し たアカウントでログインするように してください。

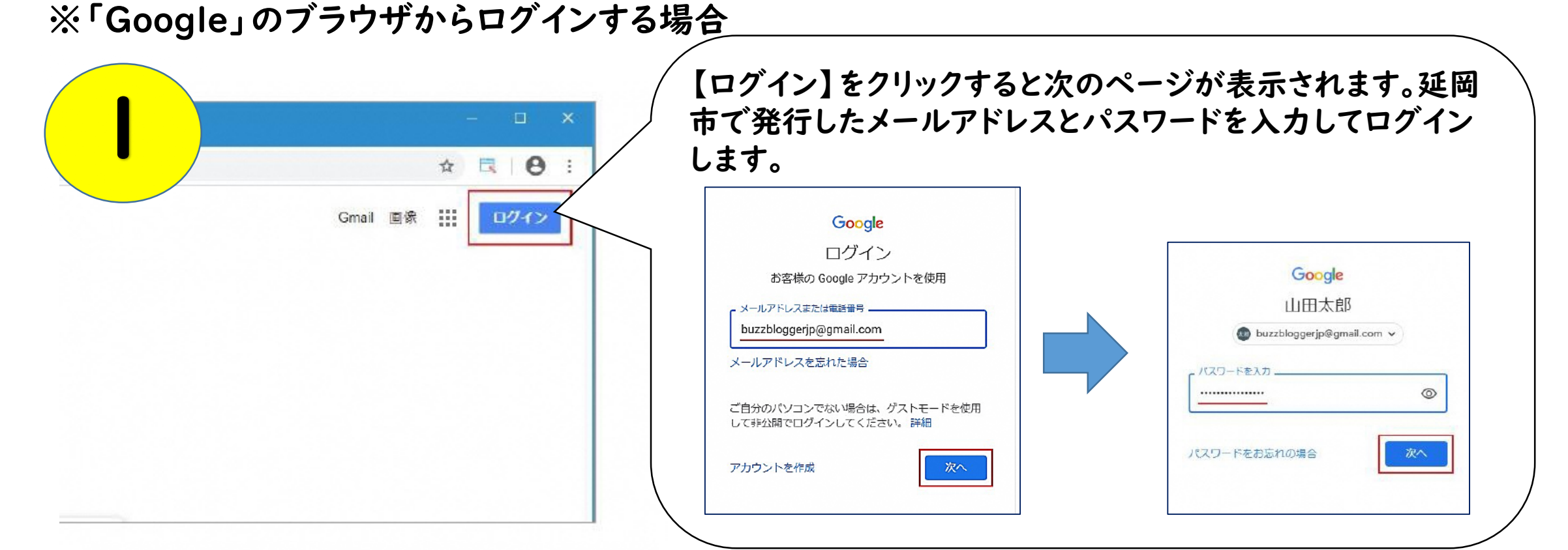

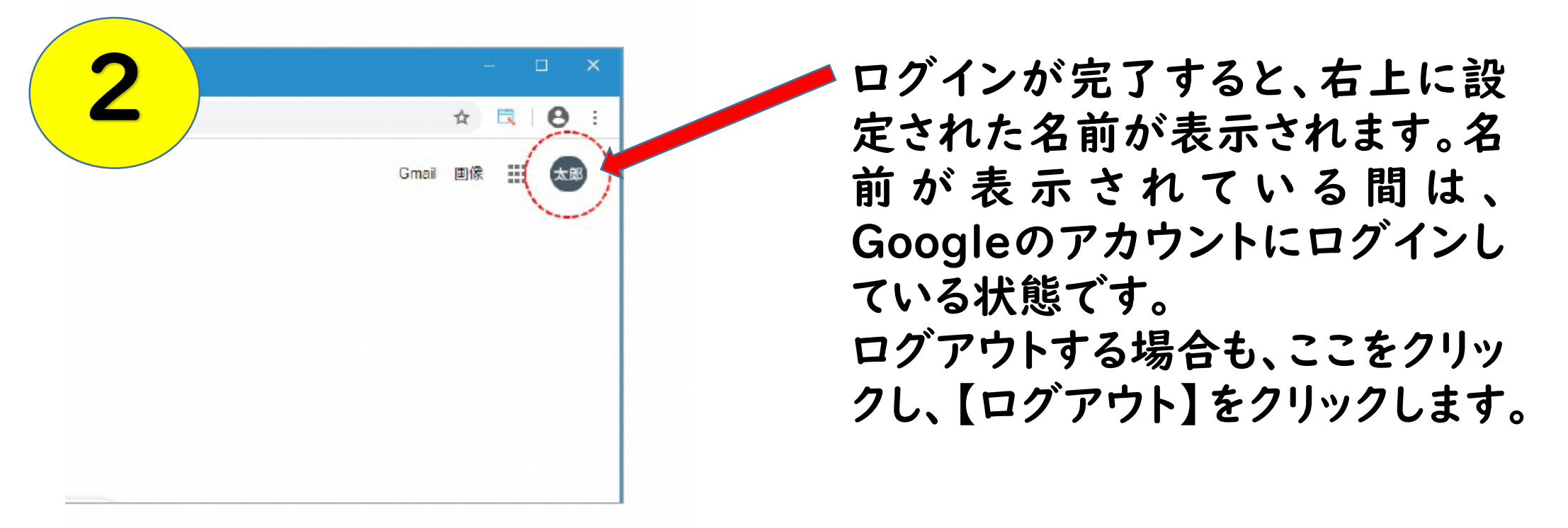

※上記は、Googleのブラウザでのログイン方法ですが、「Microsoft Edge」でも Googleにログインすることができます。